## 吳鳳科技大學 進修部 學生線上選課系統說明

## 【選課網址:<u>http://ccam.cc.wfu.edu.tw/</u>】

- 請同學於選課前先行上網確認個人帳號與密碼是否正確。【第一次登入帳號為《學號》,密 碼為 Wfu@+《身分證》後四碼】。
- 2. 若忘記密碼請攜帶「學生證」至「進修部(夜間班)辦公室」申請重設密碼。
- 3. 請務必於規定時間內上網選課,逾期視同放棄選課。
- 4. 選課流程:

登入選課系統 (<u>http://ccam.cc.wfu.edu.tw/</u>) → 選擇一個學生主機入口進入 → 輸入 「帳號」、「密碼」 【第一次登入帳號為《學號》,密碼為 Wfu@+《身分證》後四碼】。→ 選擇系統: P2 學生專區 → S210「線上選課」進行選課。

※有任何問題請至或電洽進修部(夜間班)查詢。(分機:21313、21342)

## 操作說明

本校學生選課採網路加退選,若申請抵免學分者,需俟審核結果公佈後,方可上網加退選課 程,加退選步驟及注意事項如下:

- (一) 提醒您!進行選課前,請先確實瞭解自己應修之科目與學分數。
- (二) 請先登入「學生校務行政系統」後參考下列操作方式進行加退選作業。
  - 1. 請先進入「S210 線上選課」系統,操作畫面如下圖

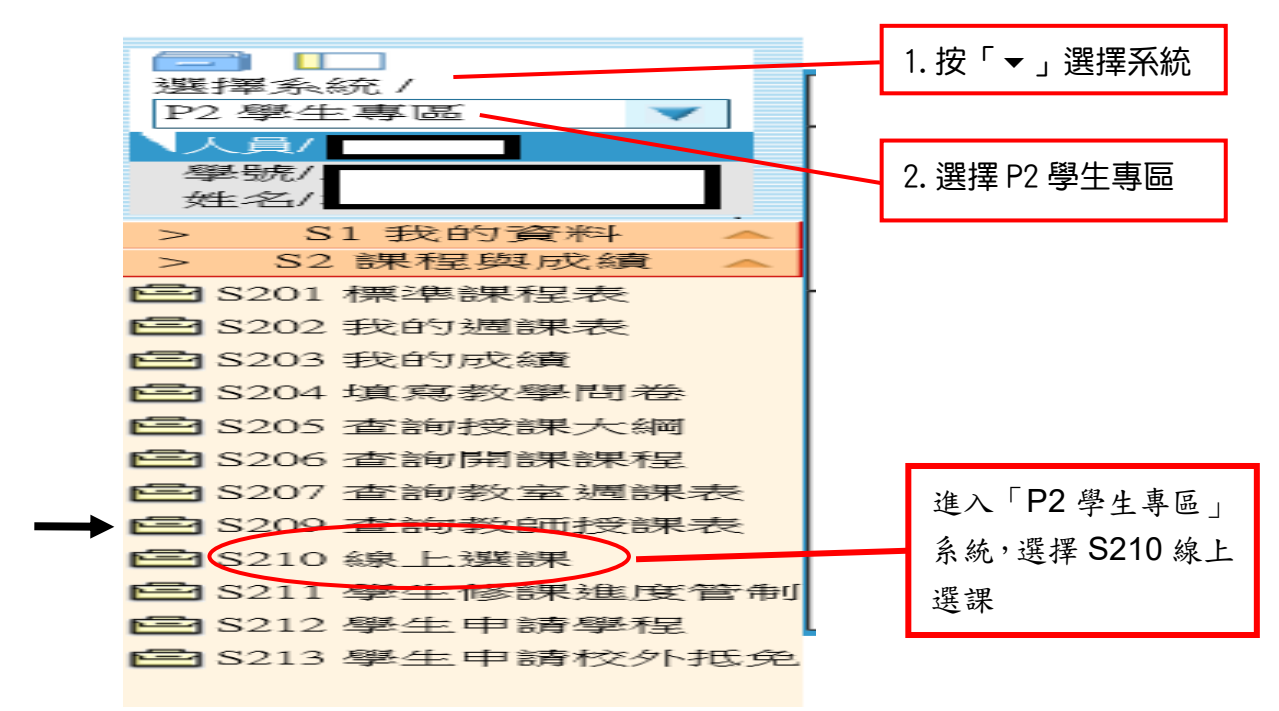

(三) 只加選自己所屬系科課程之學生,方式有二:

 直接進入「06 加退選作業」系統之「62C1 學生線上選課」項下,勾選要加選的 科目後,請按紅色【加選】按鈕,即可完成加選作業,操作畫面如下。
 註:進入「62C1 學生線上選課」系統後,會顯示可直接加選的科目。

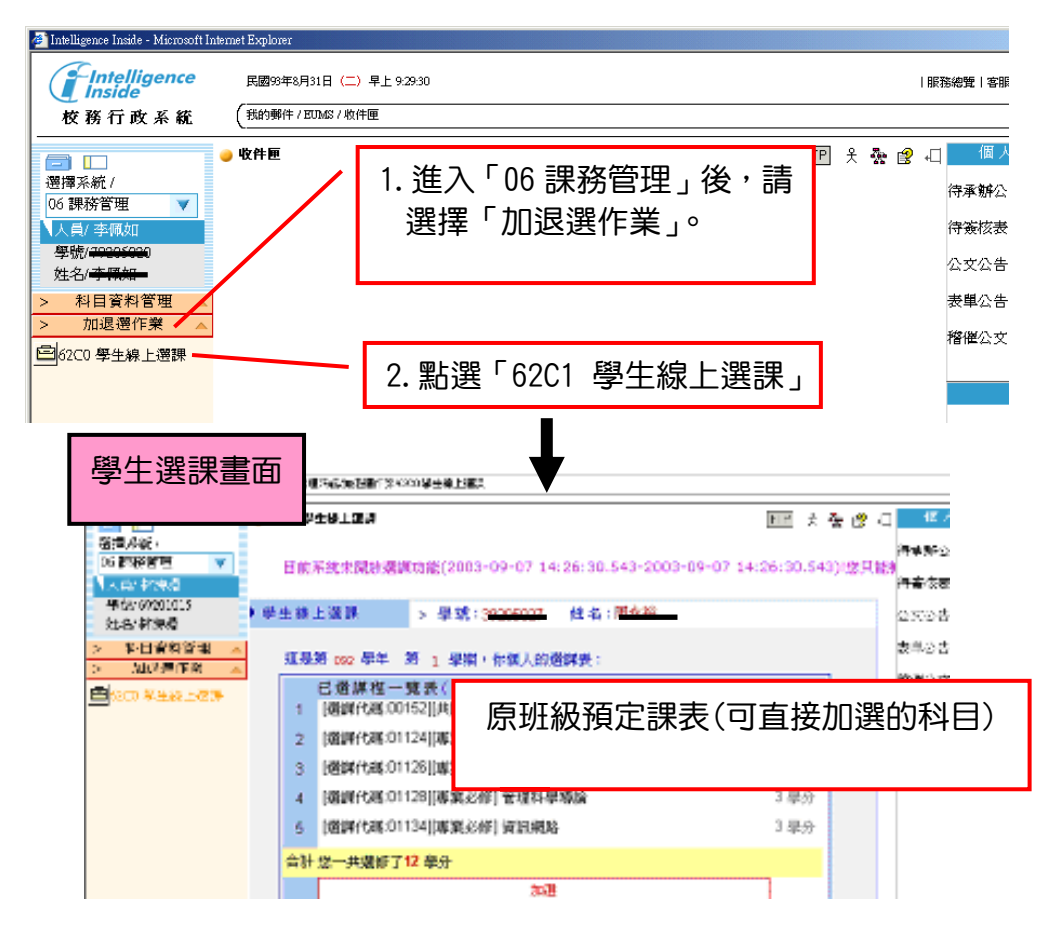

- 2. 選課代碼加選
  - (1)請先選擇「科目資料管理」系統之「6151 學生開課查詢」,查詢可選課程及代碼(5碼)。
  - (2)進入「06加退選作業」系統之「62C1學生線上選課」項下,直接於【其他加選】欄位輸入選課代碼,並按【確定】鈕即可完成加選。
- (四) 若須加選跨系科、學制、學部課程之學生,方式如下:
  - 請先選擇「科目資料管理」系統之「6151 學生開課查詢」項目,查詢可選課程及 代碼(5碼)。
  - 進入「06加退選作業」系統之「62C1學生線上選課」項下,直接於【其他加選】
    欄位輸入選課代碼,並按【確定】鈕加選。
  - 在【已選課程一覽表】中指定加選科目之抵免項目,並列印學分認可申請單(列計 畢業學分審核),於加退選期限內完成相關單位審核簽章。
- (五) 退選流程
  - 1. 退選本班必修課(人工退選)
    - (1)至進修部教務組領取『退選本班必修』科目申請單,系科審核後繳回進修教務 組。

(2)退選必修科目後,才可於該必修科目時段加選其它課程。

2. 退選一般課程(線上退選)

進入「06 加退選作業」系統之「62C1 學生線上選課」項下,直接於【退選】欄 位輸入要退選科目的選課代碼,並按【確定】鈕即完成退選。